Karticu settings je potrebno podesiti kao na sljedećoj slici.

| Bandwidth<br>Network<br>Image/Video setting<br>Video/Audio<br>Activation<br>About | Network Protoco<br>3IP (UDP) -<br>BFCP Protoco<br>Media RTP/UD<br>NAT and Firewo<br>Direct conne<br>Behind NAT/<br>Public IP Addr | col and Port<br>5000<br>TCP<br>30000<br>all:<br>action to the<br>Firewall (sp | s:<br>30019<br>Internet<br>ecify gateway IP) |
|-----------------------------------------------------------------------------------|----------------------------------------------------------------------------------------------------|-------------------------------------------------------------------------------|----------------------------------------------|
|-----------------------------------------------------------------------------------|----------------------------------------------------------------------------------------------------|-------------------------------------------------------------------------------|----------------------------------------------|

Na kartici SIP Account je potrebno kreirati novi profil i popuniti kao na sljedećoj slici. Username je proizvoljan, a za password se korisnik treba javiti u informatičku službu.

| EZMootup     |                |                                      |        |  |
|--------------|----------------|--------------------------------------|--------|--|
| W 💁 🔶 👰      |                |                                      |        |  |
|              | Account Nan    | FGAG                                 |        |  |
| *            | Transport Prot | SIP (UDP)                            |        |  |
| FGAG         | SRTP           |                                      |        |  |
|              | SIP Port       | 5060                                 |        |  |
|              | User Name:     | stipe                                |        |  |
|              | Password:      |                                      |        |  |
|              | Registrar Serv | 161.53.35.50<br>161.53.36.50<br>1000 |        |  |
|              | Proxy Server   |                                      |        |  |
|              | Server ID      |                                      |        |  |
| Sign in Call |                | Save                                 | Cancel |  |

Na kraju je potrebno stisnuti Sign in i Call.